#### STEP BY SETP PROCESS FOR CLOSURE OF YOUR DEMAT & TRADING ACCOUNT

Step:-1:- Visit our website www.vijetabroking.com - Click on Online closure Trading& Demat

| C 😋 vijetabroking.com/Default.aspx                                        | ☆ 초 ॾ :                                                                                             |
|---------------------------------------------------------------------------|----------------------------------------------------------------------------------------------------|
| Vijeta Broking India Pvt. Ltd. Home About Us                              | Product & Services ~ Downloads~ Media Open an account Back Office Login~ Contact Us ~               |
| 0000                                                                      |                                                                                                    |
| allotment. No worries for refund as the money remains in investor's accou | nt." ATTENTION INVESTORS : 1) KYC is one time exercise while dealing in so<br>Open an account       |
| Client Previous Year Login<br>Branch Login                                | Click here                                                                                          |
|                                                                           | Online dosure of Trading & Demat Account Step by Step Account Opening Process Accurates with Eldyrs |
| Atter                                                                     | Go to Settings to activate Windows.                                                                 |

### Step2:- Fill up client code and generate and submit your OTP

| ← → X ▲ Not secure kyc.vijetaodin.com:7093/directpan.aspx |                        | 역 ☆ 볼 볼 :                             |
|-----------------------------------------------------------|------------------------|---------------------------------------|
| Vijeta Broking India Pvt. Ltd.                            |                        | Help                                  |
|                                                           | Account Closure Portal |                                       |
|                                                           | Generate OTP           |                                       |
|                                                           | Activ<br>Go to S       | ate Windows<br>iettings to activate W |

## Step3:-Select ac closure facility

| Vijeta Broking India Pvt. Ltd. | Help                        | Logout                                |
|--------------------------------|-----------------------------|---------------------------------------|
|                                |                             |                                       |
|                                | What do you want to Modify? |                                       |
| <u>≙</u> ******                |                             |                                       |
| <b>a</b> *****                 | Account Closure             |                                       |
|                                | Continue<br>Go to Settings  | <b>indows</b><br>to activate Windows. |

### Step4:- select your preference

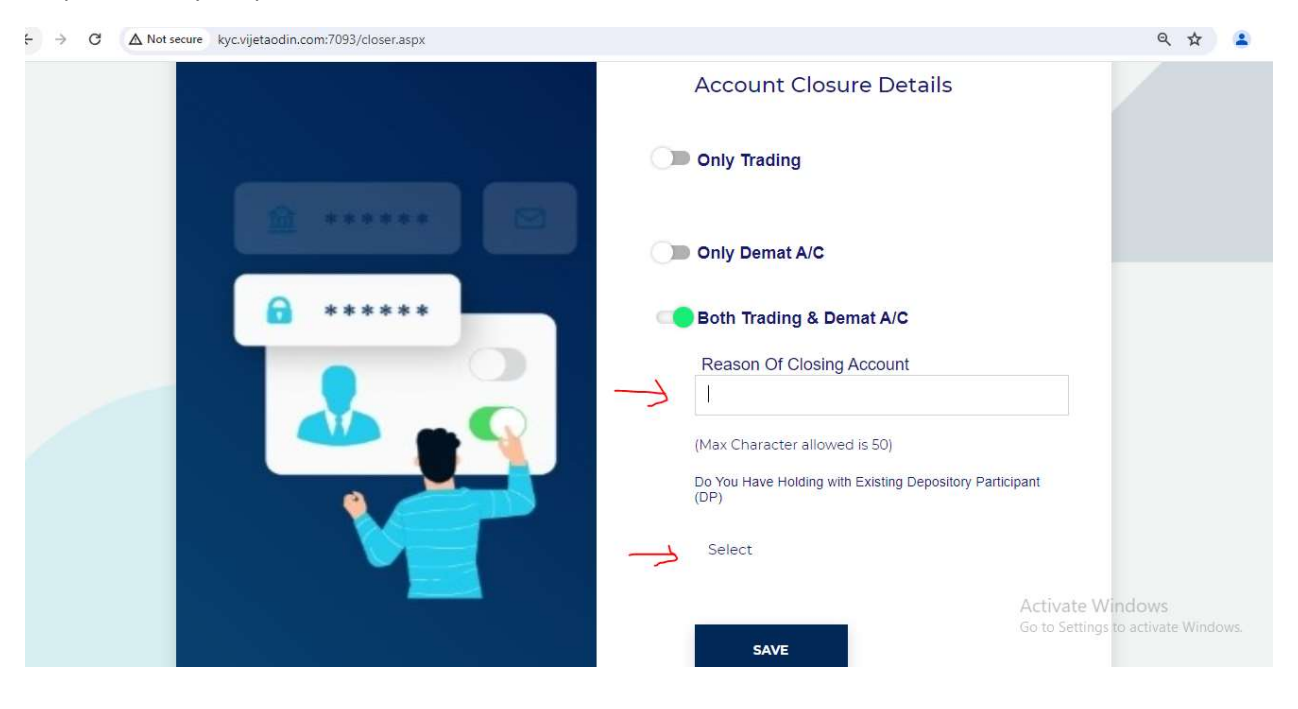

|  |               | DP Type<br>Select                  |                                                    |
|--|---------------|------------------------------------|----------------------------------------------------|
|  | DP ID         |                                    |                                                    |
|  | Benificial ID |                                    |                                                    |
|  | DP Name       |                                    |                                                    |
|  |               | DP proof :<br>CLIENT MASTER REPORT |                                                    |
|  |               | Choose Files No file chosen        | Activate Windows (<br>Go to Settings to activate W |

# Step5:- if you have holding than fill and submit the transfere demat details

Step6:- signed your closing aplication by otp(aadhar otp)

|  | E Sign                                                    |
|--|-----------------------------------------------------------|
|  | Client Name                                               |
|  | $\mathcal{L} = \mathcal{L}$ , $\mathcal{L}$               |
|  | Client PAN No.                                            |
|  |                                                           |
|  | Enter Aadhaar No.(last 4 digit)                           |
|  |                                                           |
|  | Client Mobile No                                          |
|  |                                                           |
|  | Sign by OTP Activate Windows Go to Settings to activate W |